#### Guias Rápidos

### **RISCO** A LIFETIME OF SECURITY

Cloud Como adicionar um sítio existente

## Neste guia rápido, vamos ver como adicionar um site existente na nossa Empresa.

# RISC@ Cloud

Alguns exemplos de utilização:

- Passamoa a assumir a Manutenção de um Site que não instalámos.
- Criámos uma segunda Empresa para trabalhar com uma segunda CRA e queremos transferir Sites entre uma Empresa e outra.

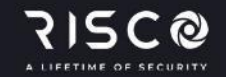

Primeiro, iniciamos sessão em <u>www.riscocloud.com/IC</u> a nossa interface RISCO Installer Cloud, para aceder à nossa Empresa.

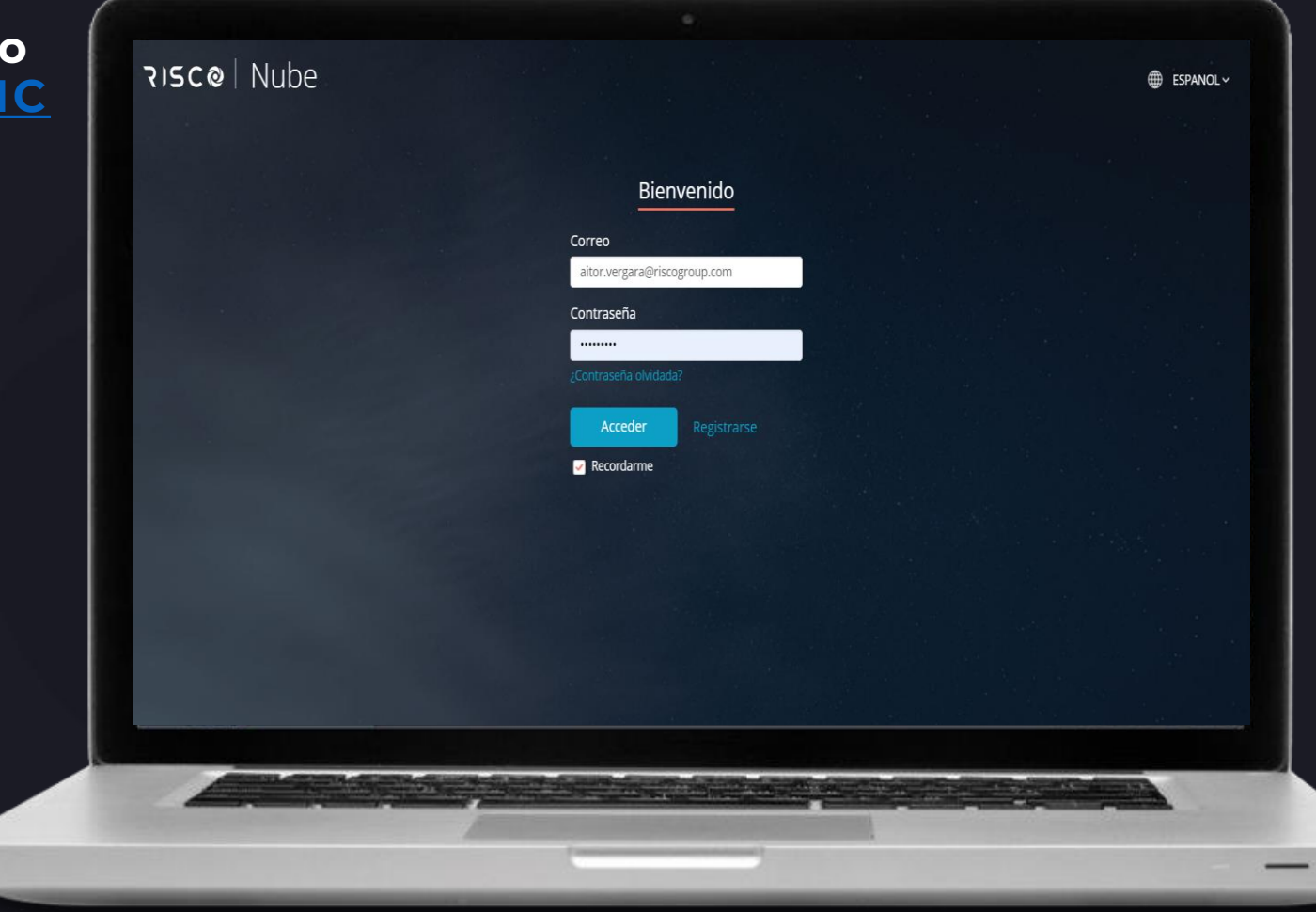

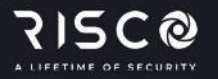

- Primeiro, iniciamos sessão em <u>www.riscocloud.com/IC</u> a nossa interface RISCO Installer Cloud, para aceder à nossa Empresa.
- Na guia Sites, clique no botão "+ Adicionar Site".
- Aqui selecionamos a opção Sitio Existente.

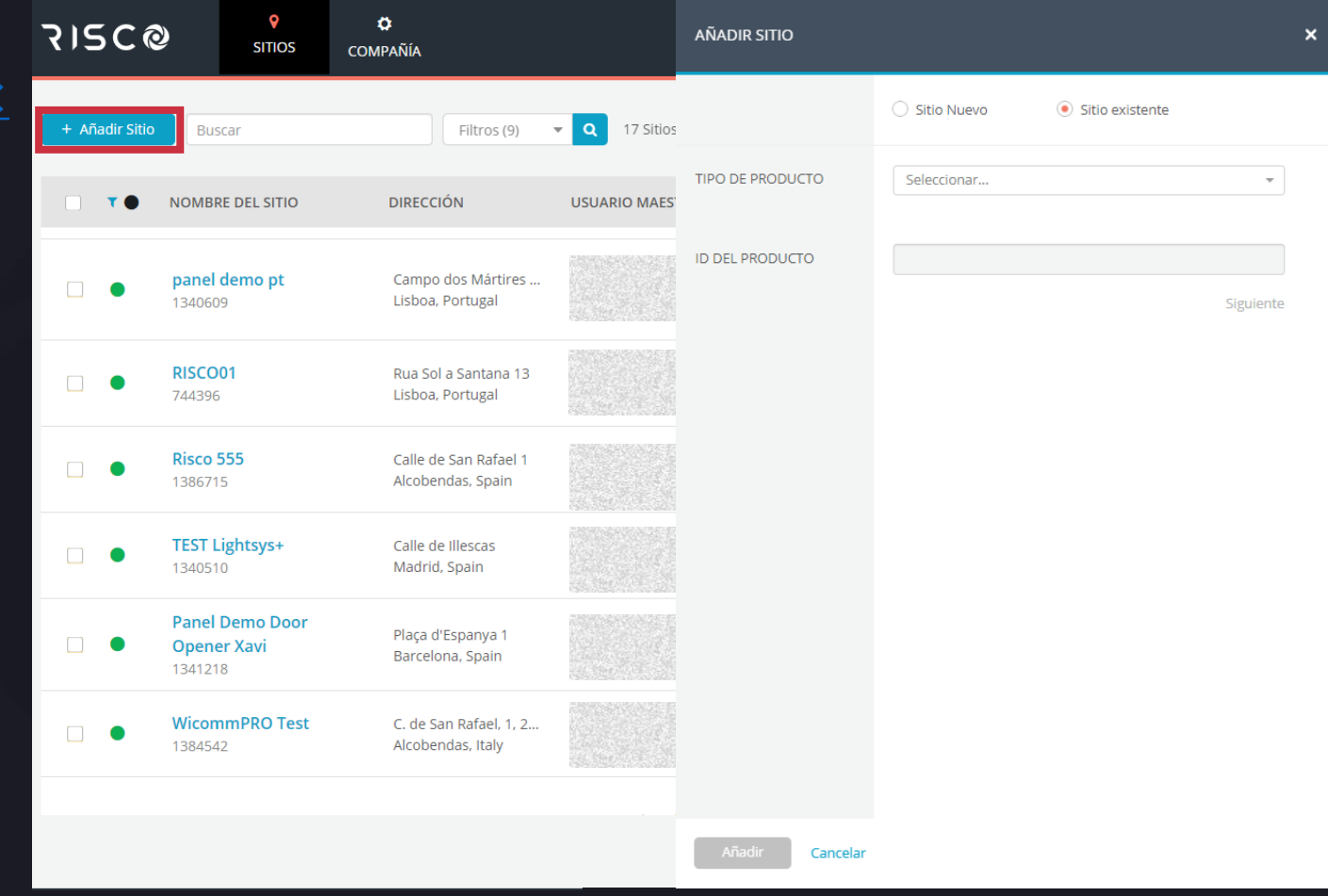

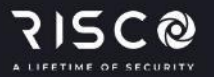

- Primeiro, iniciamos sessão em <u>www.riscocloud.com/IC</u> a nossa interface RISCO Installer Cloud, para aceder à nossa Empresa.
- Na guia Sites, clique no botão "+ Adicionar Sítio".
- Aqui selecionamos a opção Sitio Existente.
- Selecione o tipo de produto na lista e insira seu ID.
- Pressionando o botão "Siguiente" podemos visualizar os dados do Sítio.

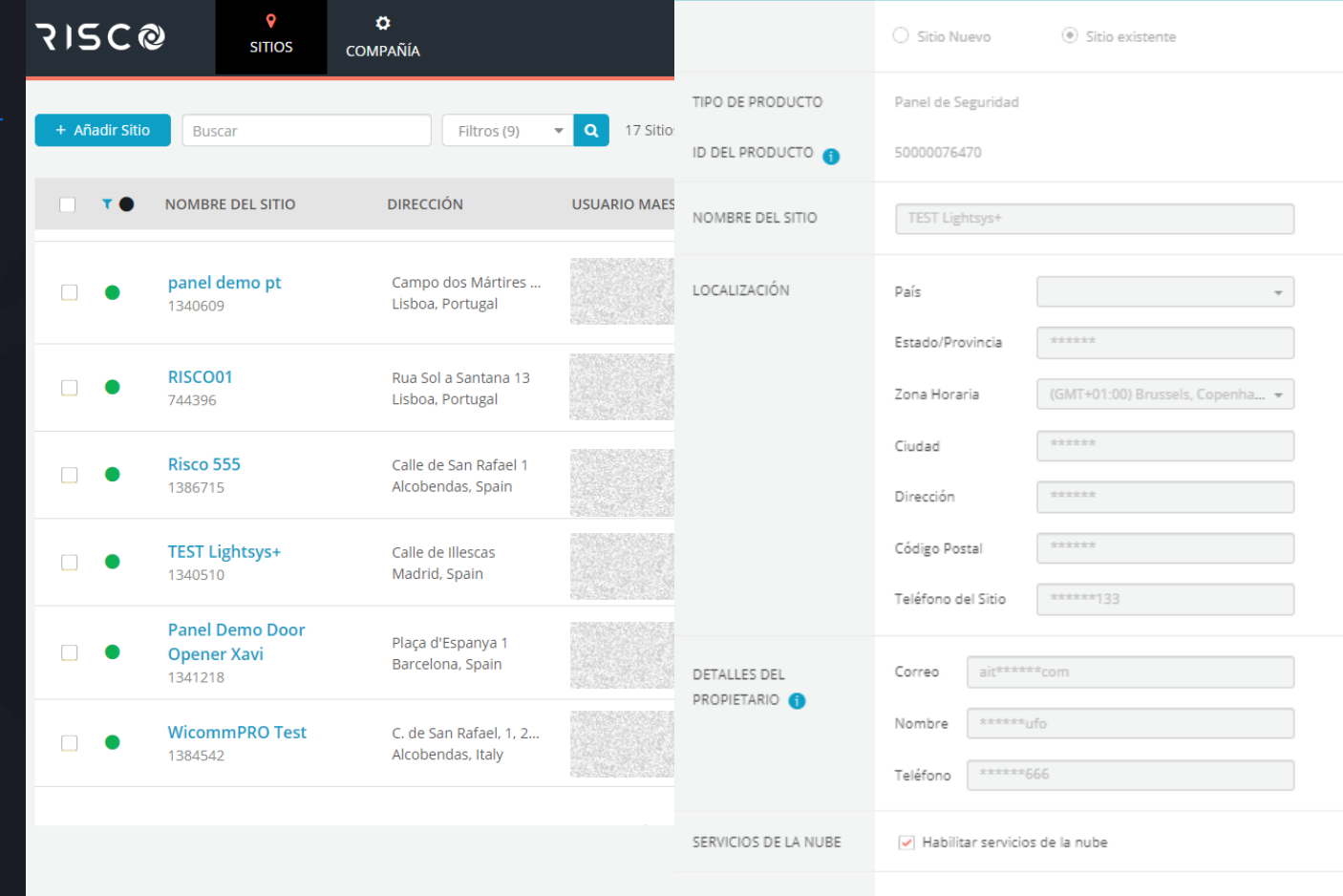

- Todos estes dados são os que aparecem no Sítio no momento de ser libertado e que podemos modificar assim que os adicionarmos à nossa Empresa..
- Aqui devemos indicar se queremos ativar os serviços Cloud para o Sítio e se será "Reseller" ou "No Reseller".
- Selecionamos o pacote do Site dependendo se vamos usar um SIM RISCO.
- Pressionando o botão "Adicionar" teremos adicionado o Sítio.

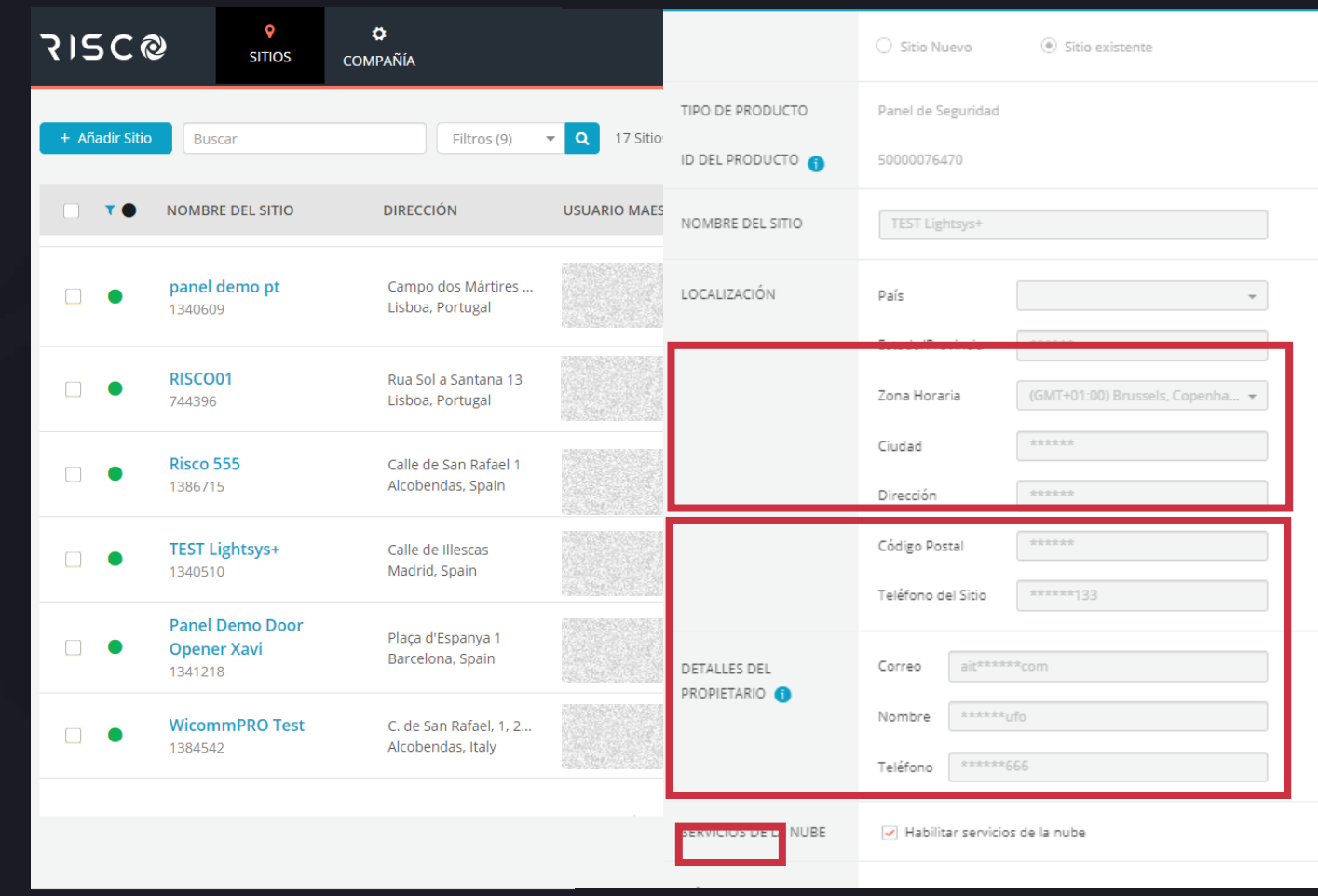

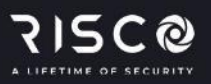

Pode ver mais guias rápidos clicando <u>aqui</u>

Para dúvidas estamos disponíveis nos e-mails: <u>support-es@riscogroup.com</u> para Espanha e Portugal <u>soporte-latam@riscogroup.com</u> para toda a América Latina.

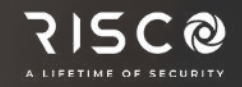

#### Obrigado

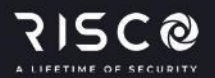